### ACCREDITATION: INITIAL REPORT

United States

NPDB

NATIONAL PRACTITIONER DATA BANK

Privacy Policy OMB Number: 0915-0126 Expiration Date: mm/dd/yyyy × Public Burden Statement 1. Subject OMB Number: 0915-0126 Expiration Date: XX/XX/20XX d Help ? Pleas when Public Burden Statement: The NPDB is a web-based repository of reports containing information on medical malpractice payments and certain adverse actions related to health care practitioners, providers, and suppliers. Established by Congress in 1986, it is a workforce tool that prevents Organiz practitioners from moving state-to-state without disclosure or discovery of previous damaging performance. The statutes and regulations that govern and Organiz maintain NPDB operations include: Title IV of Public Law 99-660, Health Care Quality Improvement Act (HCQIA) of 1986, Section 1921 of the Social Security (#123) - Include Act, Section 1128E of the Social Security Act, and Section 6403 of the Patient me (DBA). - Add any Protection and Affordable Care Act of 2010. The NPDB regulations implementing these laws are codified at 45 CFR Part 60. An agency may not TEST conduct or sponsor, and a person is not required to respond to, a collection of information unless it displays a currently valid OMB control number. The OMB + Addi control number for this information collection is 0915-0126 and it is valid until XX/XX/202X. This information collection is mandatory (45 CFR Part 60). 45 Organiz CFR Section 60.20 provides information on the confidentiality of the NPDB. Information reported to the NPDB is considered confidential and shall not be disclosed outside of HHS, except as specified in Sections 60.17, 60.18, and 60.21. Public reporting burden for this collection of information is estimated to Organiz average .75 hours per response, including the time for reviewing instructions, searching existing data sources, and completing and reviewing the collection of information. Send comments regarding this burden estimate or any other aspect of this collection of information, including suggestions for reducing this burden, to HRSA Reports Clearance Officer, 5600 Fishers Lane, Room Locatio 14N136B, Rockville, Maryland, 20857 or paperwork@hrsa.gov. Enter th Close Country

### ACCREDITATION: INITIAL REPORT

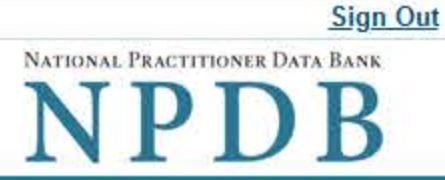

Privacy Policy | OMB Number: 0915-0126 Expiration Date: mm/dd/yyyy

| Self-self-served and                                                      |                                                                                                    |                                            |
|---------------------------------------------------------------------------|----------------------------------------------------------------------------------------------------|--------------------------------------------|
| Subject Information                                                       |                                                                                                    |                                            |
| Please fill out as muc<br>when they query.                                | h information as possible to help entities find your report                                                                             | Need Help ?                                |
| Organization Informa                                                      | ation                                                                                                    |                                            |
| <ul> <li>Include a store number</li> <li>Add any previous name</li> </ul> | or other identifier for a location in the organization name (e.g., X)<br>s or other names used by the organization, such as a Doing Bus | YZ Pharmacy #123).<br>iness As name (DBA). |
| TEST ORG                                                                  |                                                                                                    |                                            |
| + Additional name                                                         |                                                                                                    |                                            |
| Organization Type                                                         |                                                                                                    |                                            |
| 999 Other Type - Not Cla                                                  | assified, Specify                                                                                                    |                                            |
| Organization Descript                                                     | tion                                                                                                    |                                            |
|                                                                           |                                                                                                    |                                            |
| Location Address<br>Enter the physical addr                               | ess for this location.                                                                                                    |                                            |
| Country                                                                   |                                                                                                    |                                            |
| United States                                                             |                                                                                                    |                                            |
| Address Entering a mi                                                     | litary address?                                                                                                    |                                            |
|                                                                           |                                                                                                    |                                            |
| Address Line 2                                                            |                                                                                                    |                                            |
|                                                                           |                                                                                                    |                                            |
| City                                                                      | State                                                                                                    |                                            |
|                                                                           | CHOOSE ONE FROM LIST                                                                                                    |                                            |
| ZIP                                                                       |                                                                                                    |                                            |
|                                                                           |                                                                                                    |                                            |

## Principal Officers and Owners Title Last Name First Name Middle Name Suffix (Jr, III)

### + Additional principal officer or owner

### Identification Numbers

### NPI (National Provider Identifier)

To help queriers find your report, add the organization's NPI number if you know it.

### + Additional NPI

### FEIN (Federal Employer Identification Number)

+ Additional FEIN

### SSN (Social Security Number)

+ Additional SSN

### DEA (Drug Enforcement Administration) Number

+ Additional DEA

### MPN/MSN (Medicare Provider/Supplier Number)

+ Additional MPN/MSN

Does the subject have a FDA or CLIA identification number?

### FDA (Federal Food and Drug Administration)

### + Additional FDA

### CLIA (Clinical Laboratory Improvement Act)

+ Additional CLIA

| Organization State Licens       | sure Information              |                      |   |
|---------------------------------|-------------------------------|----------------------|---|
| License 1                       |                               |                      |   |
| ● Yes ○ No/Not                  | ave a license?<br>sure        |                      |   |
| License Number                  |                               | State                |   |
|                                 |                               | CHOOSE ONE FROM LIST | ~ |
| + Additional license            |                               |                      |   |
| Health Care Entity Affiliat     | ion                           |                      |   |
| ☑ Is the organization affiliate | ed with a health care entity? |                      |   |
| Type of Affiliation             |                               |                      |   |
| CHOOSE ONE FROM LIST            | ~                             |                      |   |
| Entity Name                     |                               |                      |   |
|                                 |                               |                      |   |
| Country                         |                               |                      |   |
| United States                   |                               | *                    |   |
| Address Entering a military     | address?                      |                      |   |
|                                 |                               |                      |   |
| Address Line 2                  |                               |                      |   |
|                                 |                               |                      |   |
| City                            | State                         |                      |   |
|                                 | CHOOSE ONE FROM LIST          | ~                    |   |
| ZIP                             |                               |                      |   |
|                                 |                               |                      |   |
| + Additional Affiliate          |                               |                      |   |
|                                 |                               |                      |   |
| Add this subject to my sul      | bject database                |                      |   |

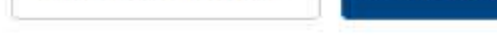

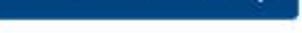

## 2. Action Information

3. Certifier Information

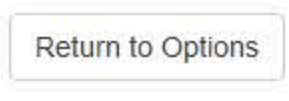

|         | TEAT | AOFHON | TEOT OT    | 1 | 11 T           |  |
|---------|------|--------|------------|---|----------------|--|
| Entity: | IESI | AGENCY | (IESI, SI) |   | User: lestuser |  |

### ACCREDITATION: INITIAL REPORT

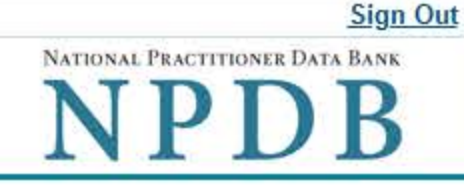

Clear All

Privacy Policy | OMB Number: 0915-0126 Expiration Date: mm/dd/yyyy

# 1. Subject Information 2. Action Information Adverse Action(s) Taken Select up to 4 actions Find an Action Accreditation Terminated (3850) Non-Accreditation/Denial of Accreditation (3855) Accreditation Restoration or Reinstatement Denied (3864) Other Private Accreditation Action - Not Classified, Specify (3859)

### Selected Action(s): 1

Other Private Accreditation Action - Not Classified, Specify (3859)

### Basis for Action(s)

Other - Not Classified, Specify

### Description

+ Additional basis for action

### Adverse Action Information

What is the name of the agency or program that took the action?

### Date the action was taken

The date the decision for the action was issued, filed or signed.

MM / DD / YYYY

### Date the action went into effect

|                                      | the determinary be the came as the determinate taken of it may be another.             |
|--------------------------------------|----------------------------------------------------------------------------------------|
| MM / DD / YYYY                       |                                                                                        |
| How long will it ren                 | main in effect?<br>I of time O Permanently O Unknown/Indefinite                        |
| Years Months                         | Days                                                                                   |
| ls reinstatement au                  | utomatic after this period of time?                                                    |
| O No O Yes C                         | > Yes, with conditions (requires a Revision-to-Action report when status changes)      |
| Total monetary per                   | nalty, assessment, restitution or fine                                                 |
| \$ 00000.00                          |                                                                                        |
| Describe the subje                   | ect's acts or omissions that caused the action to be taken.                            |
| Do not include any this report.      | y personally identifiable information, such as names, for anyone except the subject of |
|                                      |                                                                                        |
| Your <u>narrative desc</u><br>taken. | ription helps querying organizations understand more about the action and why it was   |
| Your <u>narrative desc</u><br>taken. | ription helps querying organizations understand more about the action and why it was   |
| Your <u>narrative desc</u><br>taken. | ription helps querying organizations understand more about the action and why it was   |
| Your <u>narrative desc</u><br>taken. | ription helps querying organizations understand more about the action and why it was   |
| Your <u>narrative desc</u><br>taken. | ription helps querying organizations understand more about the action and why it was   |

There are 4000 characters remaining for the description.

Spell Check

### **Optional Reference Numbers**

Entity Report Reference is an optional field that allows entities to add their own internal reference number to the report, such as a claim number. The reference number is available to all queriers.

### Entity Report Reference

Customer Use is an optional field for you to create an identification for internal use. Your customer use number is only available to your organization.

### **Customer Use**

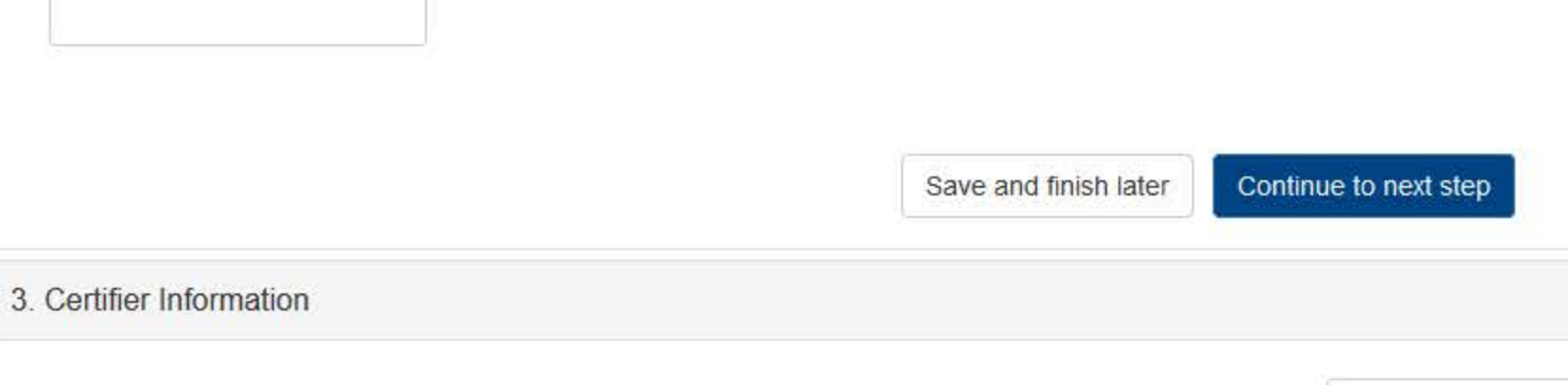

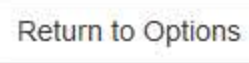

A Edit

ACCREDITATION: INITIAL REPORT

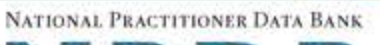

NPDB

Privacy Policy | OMB Number: 0915-0126 Expiration Date: mm/dd/yyyy

1. Subject Information

2. Action Information

3. Certifier Information

### Review your entries to be sure they are correct before you Continue.

### Subject Information Edit

| Organization Name:                                                                                                    | TEST ORG                              |
|----------------------------------------------------------------------------------------------------|---------------------------------------|
| Other Organization Name(s) Used:                                                                                                    | None/NA                               |
| Business Address:                                                                                                    | 55 TEST ST                            |
| City, State, ZIP:                                                                                                    | TEST CITY, ST 11111                   |
| Organization Type:                                                                                                    | HOME HEALTH AGENCY/ORGANIZATION (393) |
| Names and Titles of Principal Officers and Owners<br>(POO):                                                                                                 | LAST, FIRST (TEST)                    |
| Federal Employer Identification Numbers (FEIN):                                                                                                    | None/NA                               |
| Social Security Numbers (SSN):                                                                                                    | ***-**-6666                           |
| State License Number, State of Licensure:                                                                                                    | 11111, ST                             |
| Drug Enforcement Administration (DEA) Numbers:                                                                                                    | None/NA                               |
| Clinical Laboratory Act (CLIA) Numbers:                                                                                                    | None/NA                               |
| Food and Drug Administration (FDA) Numbers:                                                                                                    | None/NA                               |
| National Provider Identifiers (NPI):                                                                                                    | None/NA                               |
| Medicare Provider/Supplier Numbers:                                                                                                    | None/NA                               |
| Name(s) of Health Care Entity (Entities) With Which<br>Subject Is Affiliated or Associated (Inclusion Does<br>Not Imply Complicity in the Reported Action): | None/NA                               |
| Business Address of Affiliate:                                                                                                    | None/NA                               |
| City, State, ZIP:                                                                                                    | None/NA                               |
| Nature of Relationship(s):                                                                                                    | None/NA                               |

### Action Information Edit

| ACCREDITATION                                                                                                    |
|----------------------------------------------------------------------------------------------------|
| NONCOMPLIANCE WITH PRIVATE<br>ACCREDITATION STANDARDS THAT INDICATE A<br>RISK TO THE SAFETY OF PATIENT(S) OR<br>QUALITY OF HEALTH CARE SERVICES (92) |
| TEST AGENCY                                                                                                    |
| NON-ACCREDITATION/DENIAL OF<br>ACCREDITATION (3855)                                                                                                  |
| 03/01/2020                                                                                                    |
| 03/01/2020                                                                                                    |
| INDEFINITE                                                                                                    |
| None/NA                                                                                                    |
| None/NA                                                                                                    |
|                                                                                                    |
| Tesy narrative                                                                                                    |
|                                                                                                    |

### Certification

I certify that I am authorized to submit this transaction and that all information is true and correct to the best of my knowledge.

Ext.

### Authorized Submitter's Name

TEST

### Authorized Submitter's Title

TEST

### Authorized Submitter's Phone

7777777777

WARNING: Any person who knowingly makes a false statement or misrepresentation to the National Practitioner Data Bank (NPDB) may be subject to a fine and imprisonment under federal statute.

Save and finish later

Submit to the NPDB

Return to Options

### **Non-visible Questions**

| Label                                            | PDF Name<br>(step)   | Location                                                                                           | Response<br>Input Item | Visibility Trigger                                                                                                    | Other                                                                                                    |
|--------------------------------------------------|----------------------|----------------------------------------------------------------------------------------------------|------------------------|----------------------------------------------------------------------------------------------------|----------------------------------------------------------------------------------------------------|
| Organization<br>Description                      | Accreditation<br>(1) | Below<br>Organization<br>Type                                                                      | Text Entry             | The field is<br>displayed if the<br>user selects an<br>organization type<br>that requires a<br>description.                                      |                                                                                                    |
| FDA (Federal<br>Food and Drug<br>Administration) | Accreditation<br>(1) | Below<br>checkbox<br>"Does the<br>subject have<br>a FDA or<br>CLIA<br>identificatio<br>n number?"  | Drop List              | The field is<br>displayed if the<br>user selects the<br>checkbox for<br>"Does the<br>subject have a<br>FDA or CLIA<br>Identification<br>number?" | Selecting the<br>checkbox displays<br>FDA, and CLIA text<br>entry fields.                                                                                                    |
| CLIA (Clinical<br>Laboratory<br>Improvement Act) | Accreditation<br>(1) | Below<br>checkbox<br>"Does the<br>subject have<br>a FDA or<br>CLIA<br>identificatio<br>n number?"  | Text Entry             | The field is<br>displayed if the<br>user selects the<br>checkbox for<br>"Does the<br>subject have a<br>FDA or CLIA<br>Identification<br>number?" | Selecting the<br>checkbox displays<br>FDA, and CLIA text<br>entry fields.                                                                                                    |
| Type of<br>Affiliation                           | Accreditation<br>(1) | Below the<br>checkbox "Is<br>the<br>organization<br>affiliated<br>with a<br>health care<br>entity? | Drop List              | The field is<br>displayed if the<br>user selects the<br>checkbox for "Is<br>the organization<br>affiliated with a<br>health care<br>entity?"     | Selecting ""Is the<br>organization<br>affiliated with a<br>health care<br>entity?" displays<br>Type of Affiliation,<br>Entity<br>Name, Address,<br>Address Line 2,<br>City, State and ZIP<br>entries. |

| Label       | PDF Name<br>(step)   | Location                                                                                           | Response<br>Input Item | Visibility Trigger                                                                                                    | Other                                                                                                    |
|-------------|----------------------|----------------------------------------------------------------------------------------------------|------------------------|----------------------------------------------------------------------------------------------------|----------------------------------------------------------------------------------------------------|
| Entity Name | Accreditation<br>(1) | Below the<br>checkbox "Is<br>the<br>organization<br>affiliated<br>with a<br>health care<br>entity? | Text Entry             | The field is<br>displayed if the<br>user selects the<br>checkbox for "Is<br>the organization<br>affiliated with a<br>health care<br>entity?" | Selecting ""Is the<br>organization<br>affiliated with a<br>health care<br>entity?" displays<br>Type of Affiliation,<br>Entity<br>Name, Country,<br>Address, Address<br>Line 2, City, State<br>and ZIP entries.                                               |
| Country     | Accreditation<br>(1) | Below Entity<br>Name                                                                               | Drop List              | The field is<br>displayed if the<br>user selects the<br>checkbox for "Is<br>the organization<br>affiliated with a<br>health care<br>entity?" | Selecting "Is the<br>organization<br>affiliated with a<br>health care<br>entity?" displays<br>Type of Affiliation,<br>Entity<br>Name, Country,<br>Address, Address<br>Line 2, City, State<br>and ZIP<br>entries. United<br>States is selected<br>by default. |
| Address     | Accreditation<br>(1) | Below Entity<br>Country                                                                            | Text Entry             | The field is<br>displayed if the<br>user selects the<br>checkbox for "Is<br>the organization<br>affiliated with a<br>health care<br>entity?" | Selecting "Is the<br>organization<br>affiliated with a<br>health care<br>entity?" displays<br>Type of Affiliation,<br>Entity<br>Name, Country,<br>Address, Address<br>Line 2, City, State<br>and ZIP entries.                                                |

| Label          | PDF Name<br>(step)   | Location                   | Response<br>Input Item | Visibility Trigger                                                                                                    | Other                                                                                                    |
|----------------|----------------------|----------------------------|------------------------|----------------------------------------------------------------------------------------------------|----------------------------------------------------------------------------------------------------|
| Address Line 2 | Accreditation<br>(1) | Below<br>Address           | Text Entry             | The field is<br>displayed if the<br>user selects the<br>checkbox for "Is<br>the organization<br>affiliated with a<br>health care<br>entity?" | Selecting "Is the<br>organization<br>affiliated with a<br>health care<br>entity?" displays<br>Type of Affiliation,<br>Entity<br>Name, Country,<br>Address, Address<br>Line 2, City, State<br>and ZIP entries. |
| City           | Accreditation<br>(1) | Below<br>Address Line<br>2 | Text Entry             | The field is<br>displayed if the<br>user selects the<br>checkbox for "Is<br>the organization<br>affiliated with a<br>health care<br>entity?" | Selecting "Is the<br>organization<br>affiliated with a<br>health care<br>entity?" displays<br>Type of Affiliation,<br>Entity<br>Name, Country,<br>Address, Address<br>Line 2, City, State<br>and ZIP entries. |
| State          | Accreditation<br>(1) | Beside City                | Drop List              | The field is<br>displayed if the<br>user selects the<br>checkbox for "Is<br>the organization<br>affiliated with a<br>health care<br>entity?" | Selecting "Is the<br>organization<br>affiliated with a<br>health care<br>entity?" displays<br>Type of Affiliation,<br>Entity<br>Name, Country,<br>Address, Address<br>Line 2, City, State<br>and ZIP entries. |

| Label       | PDF Name<br>(step)   | Location                           | Response<br>Input Item | Visibility Trigger                                                                                                    | Other                                                                                                    |
|-------------|----------------------|------------------------------------|------------------------|----------------------------------------------------------------------------------------------------|----------------------------------------------------------------------------------------------------|
| ZIP         | Accreditation<br>(1) | Below State                        | Text Entry             | The field is<br>displayed if the<br>user selects the<br>checkbox for "Is<br>the organization<br>affiliated with a<br>health care<br>entity?" | Selecting "Is the<br>organization<br>affiliated with a<br>health care<br>entity?" displays<br>Type of Affiliation,<br>Entity<br>Name, Country,<br>Address, Address<br>Line 2, City, State<br>and ZIP entries. |
| Description | Accreditation<br>(2) | Below Select<br>up to 5<br>actions | Text Entry             | The field is<br>displayed if the<br>user selects an<br>adverse action<br>that requires a<br>description.                                     |                                                                                                    |
| Description | Accreditation<br>(2) | Below Basis<br>for Action(s)       | Text Entry             | The field is<br>displayed if the<br>user selects a<br>basis for action<br>that requires a<br>description.                                    |                                                                                                    |

### **State Changes**

| Label                                                    |               |            |                                                                                                    |
|----------------------------------------------------------|---------------|------------|----------------------------------------------------------------------------------------------------|
| OMB Number: 0915-<br>0126 Expiration Date:<br>mm/dd/yyyy | Accreditation | Modal      | When the user selects the link the modal<br>is displayed with the public burden<br>statement content.                                                                                                    |
| License Number                                           | Accreditation | Text Entry | Text entry is disabled if the user selects<br>the "No/ Not sure" option for "Does<br>the organization have a license?"                                                                                                    |
| Select a Basis for<br>Action                             | Accreditation | Modal      | When the user sets focus on the Basis for<br>Action(s) text entry, the modal to select an<br>act is displayed and focus is set on the<br>Search text entry. The user can enter text<br>in the Search text box to find a<br>specific basis or select a basis from the list<br>without searching. The modal is hidden<br>once the user selects a basis from the<br>list. The user's selection populates the<br>Basis for Action(s) text entry. |